# การติดตั้ง 3G FL 760

ในแผ่น CD ROM ประกอบด้วย Software อัพเดท 3G V2.1 Software V2.0 และ PC configuration GUI (Graphical user interface)

ในคู่มือนี้ท่านจะได้ทราบเกี่ยวกับข้อแนะนำในการติดตั้งซอฟแวร์ update และ การใช้ PC configuration GUI :

# 1. <u>การติดตั้งซอฟแวร์</u> ;

คลิ๊ก "setup.exe" เพื่อเริ่มการติดตั้ง

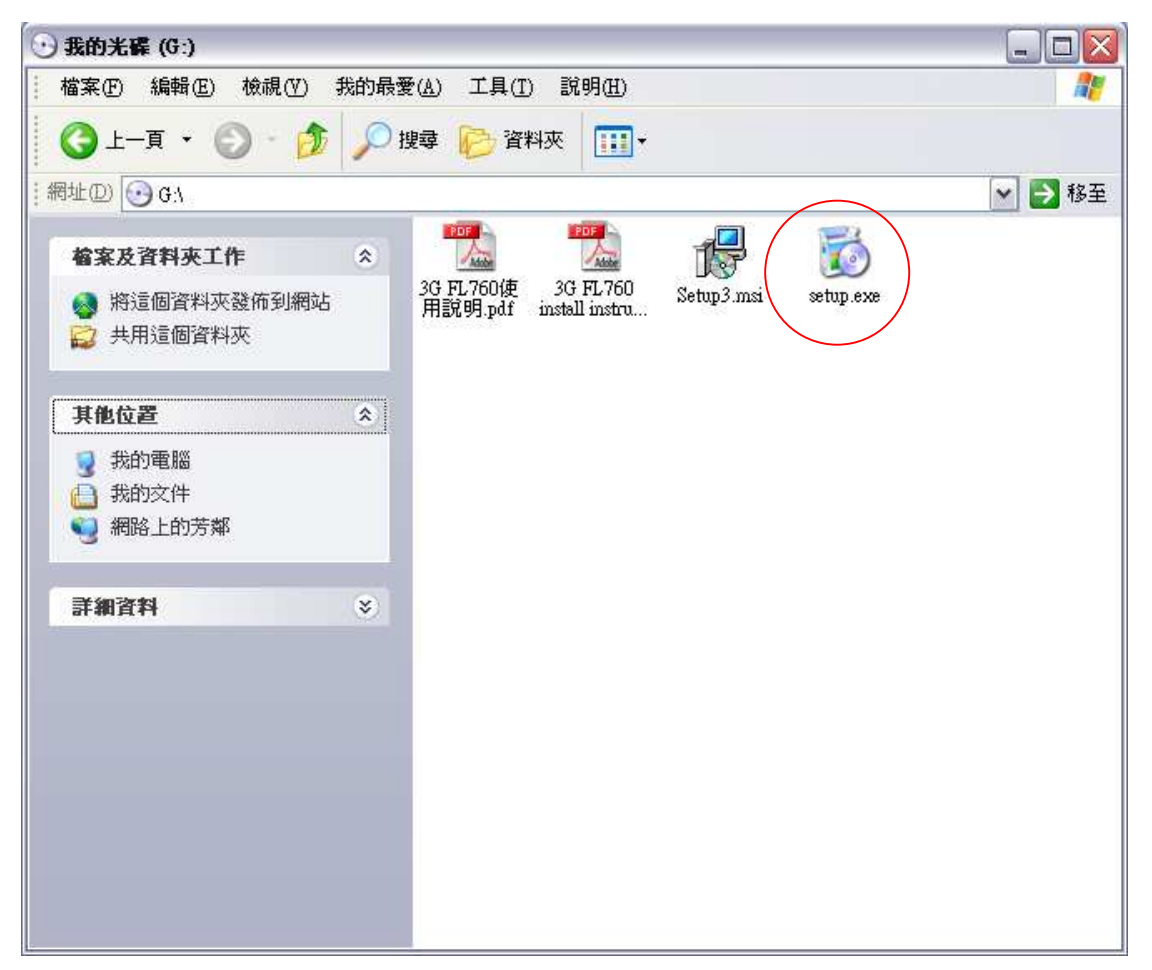

## กล่องสี่เหลี่ยมจะปรากฏขึ้น คลิ๊ก "Next″ เพื่อไปยังขั้นตอนต่อไป

| 🛃 3G ¥2.1                                                                                                    | 2 |
|----------------------------------------------------------------------------------------------------|---|
| Welcome to the 3G V2.1 Setup Wizard                                                                                                    | 6 |
| The installer will guide you through the steps required to install 3G V2.1 on your computer.                                                                                                    |   |
| WARNING: This computer program is protected by copyright law and international treaties.<br>Unauthorized duplication or distribution of this program, or any portion of it, may result in severe civil<br>or criminal penalties, and will be prosecuted to the maximum extent possible under the law. |   |
| Cancel < <u>Back</u> <u>Next</u> >                                                                                                    | ] |

### เลือกว่าต้องการติดรายการตั้งใดดังต่อไปนี้ และคลิ๊ก "Next″

| 🛃 3G ¥2.1 📃 🗔 🔀                                                                                              |
|----------------------------------------------------------------------------------------------------|
| Select Installation Folder                                                                                   |
| The installer will install 3G V2.1 to the following folder.                                                  |
| To install in this folder, click "Next". To install to a different folder, enter it below or click "Browse". |
| Eolder:<br>C:\Program Files\ALIGN\3G V2.1\<br>Disk Cost                                                      |
| Install 3G V2.1 for yourself, or for anyone who uses this computer: < <u> Everyone</u> Just me               |
| Cancel < <u>B</u> ack <u>N</u> ext >                                                                         |

### คลิ๊ก "Next" เพื่อเริ่มการติดตั้ง

| ₿ 3G ¥2.1                                       |              |                |        |
|-------------------------------------------------|--------------|----------------|--------|
| Confirm Installation                            |              |                |        |
| The installer is ready to install 3G V2.1 on yo | ur computer. |                |        |
| Click "Next" to start the installation.         |              |                |        |
|                                                 |              |                |        |
|                                                 |              |                |        |
|                                                 |              |                |        |
|                                                 |              |                |        |
|                                                 |              |                |        |
|                                                 |              |                |        |
|                                                 |              |                |        |
|                                                 |              |                |        |
|                                                 | Cancel       | < <u>B</u> ack | Next > |
|                                                 |              |                |        |

### เมื่อการติดตั้งเสร็จเรียบร้อยแล้ว คลิ๊ก "Close" เพื่อออกจากการติดตั้ง

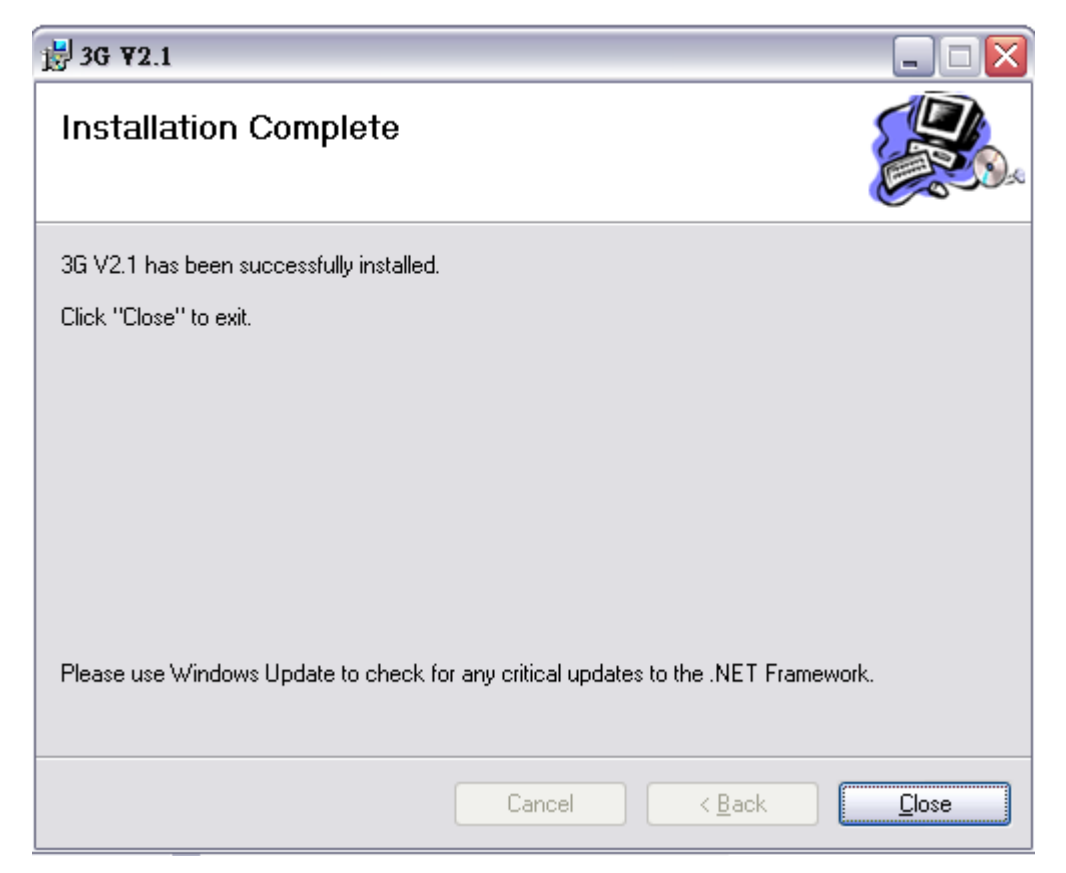

ู่ ไอคอน 2 รูปจะปรากฏขึ้นบน desktop หลังจากการติดตั้งเสร็จเรียบร้อยแล้ว

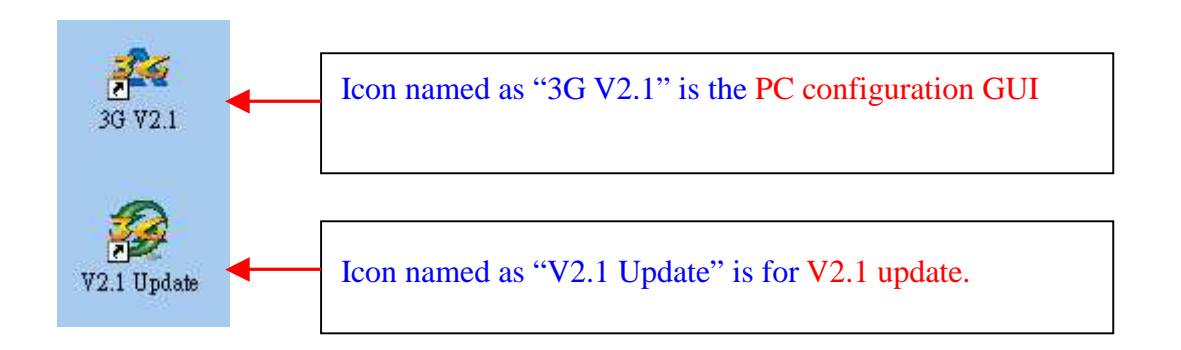

ท่านจะพบโฟล์เดอร์ใหม่ชื่อ "Align 3G" ในโปรแกรม menu START/Programs ในโฟลเดอร์นี้จะมี 3 ไฟล์ด้วยกัน คือ 2 ไฟล์เป็นการติดตั้ง V2 และ V2.1 และอีก 1 ไฟล์เป็น 3G V2.1 PC configuration GUI

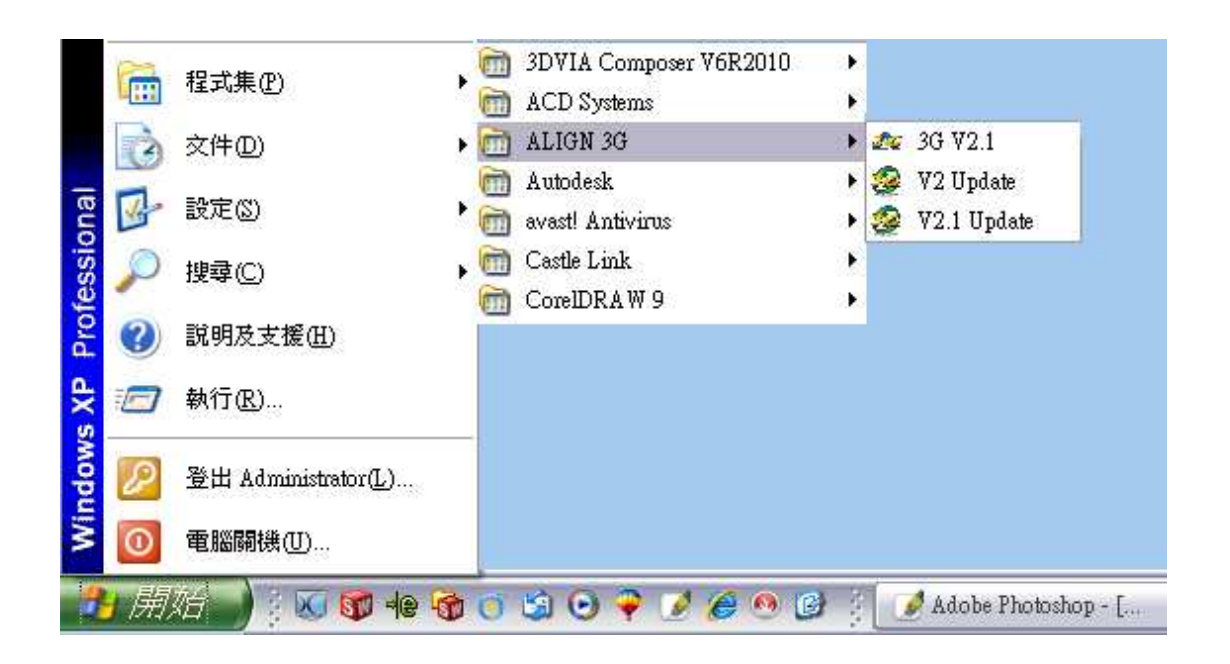

# 2. <u>การ Update 3G</u> ;

ท่านต้อง update 3G ซอฟแวร์ไปยัง V2.1 ก่อนเพื่อเชื่อมต่อ PC configuration GUI กับ 3G FL760 คลิ๊กที่ ``V2.1 Update.exe`` เลือกภาษา

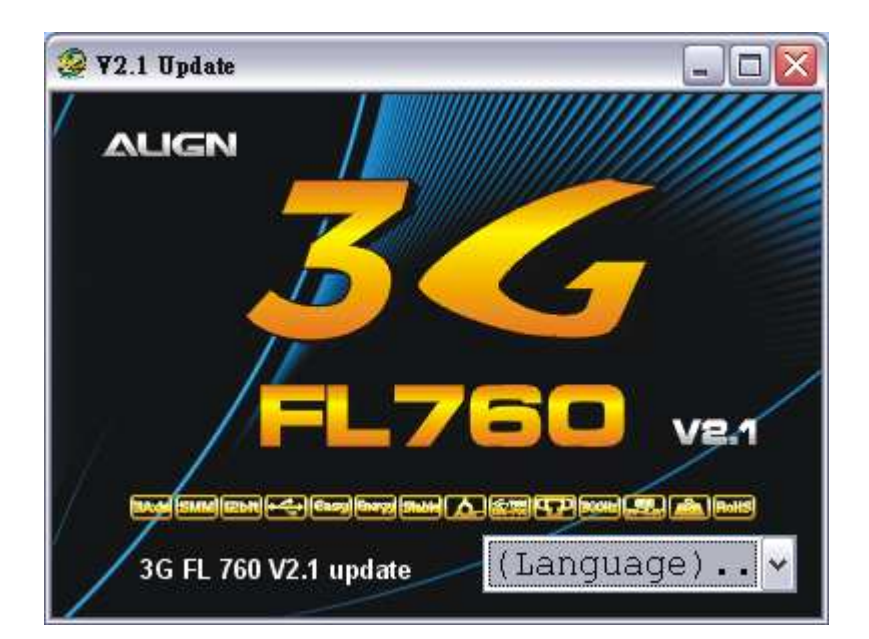

ถ้าไดรเวอร์ของ 3G link cable ยังไม่ได้ดำเนินการติดตั้ง

ระบบจะเริ่มติดตั้งไดรเวอร์โดยอัตโนมัติเมื่อเริ่มทำงาน 3G V2.1 หรือ V2.1 update โดยคำสั่ง DOS จะปรากฏดังภาพ

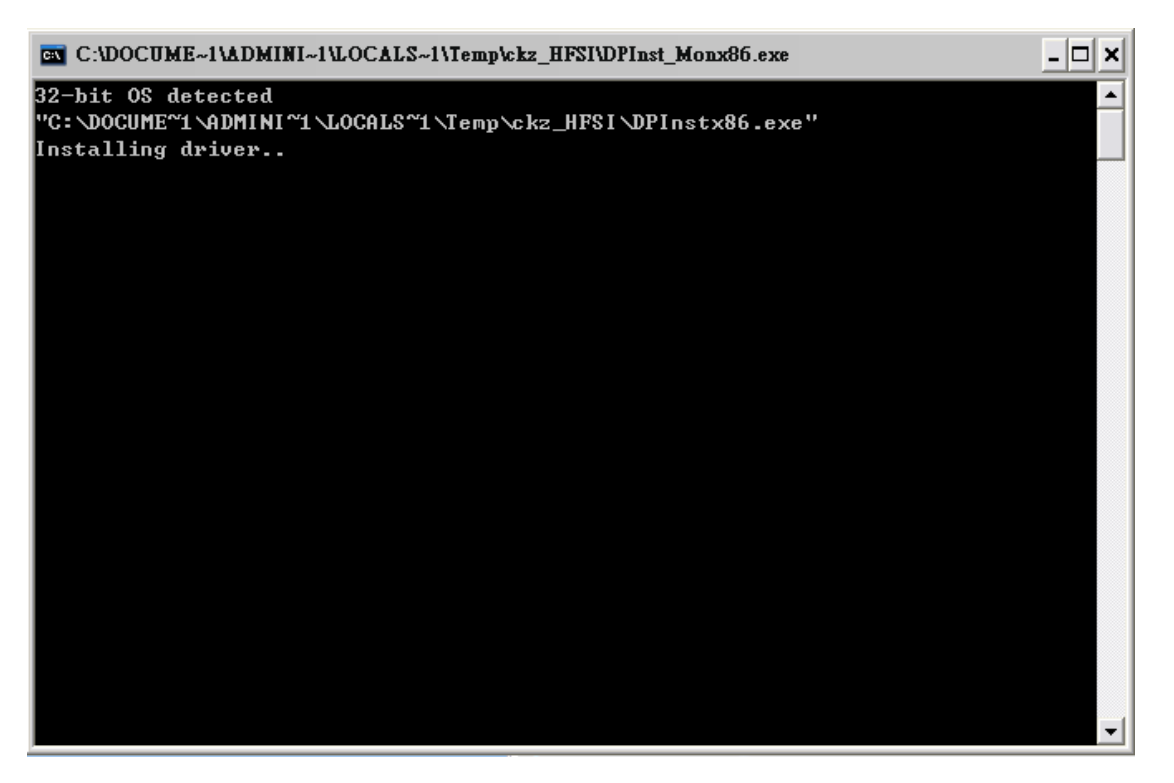

้ต่อสาย 3G link ตามภาพ และคลิ๊ก "YES″ เพื่อไปยังขั้นตอนต่อไป

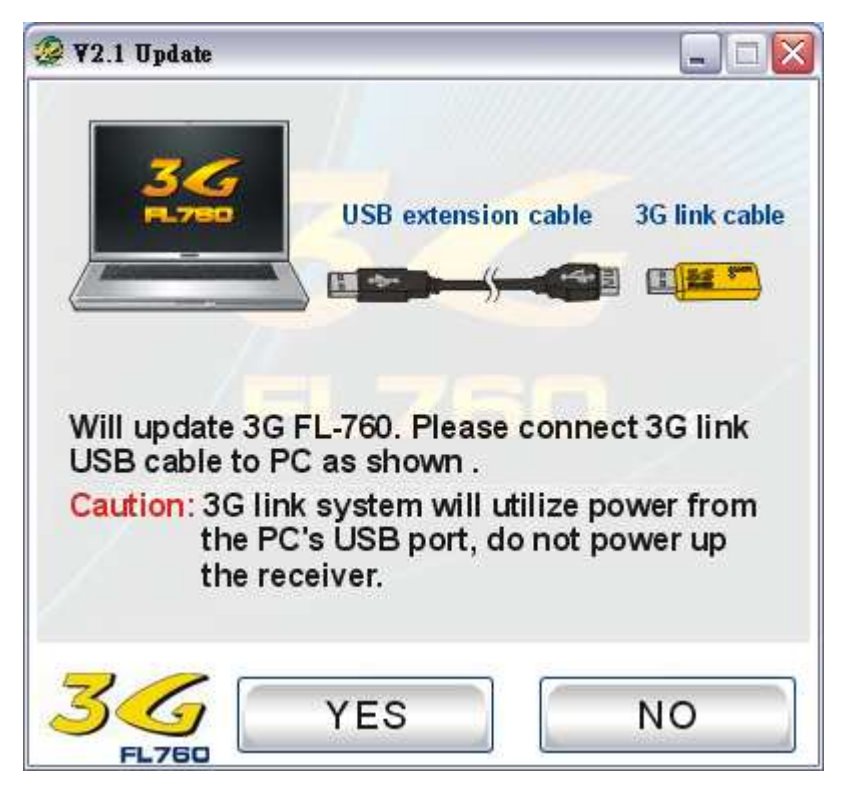

ต่อสาย Y-cable harness กับ 3G sensor และสาย 3G ดังภาพ

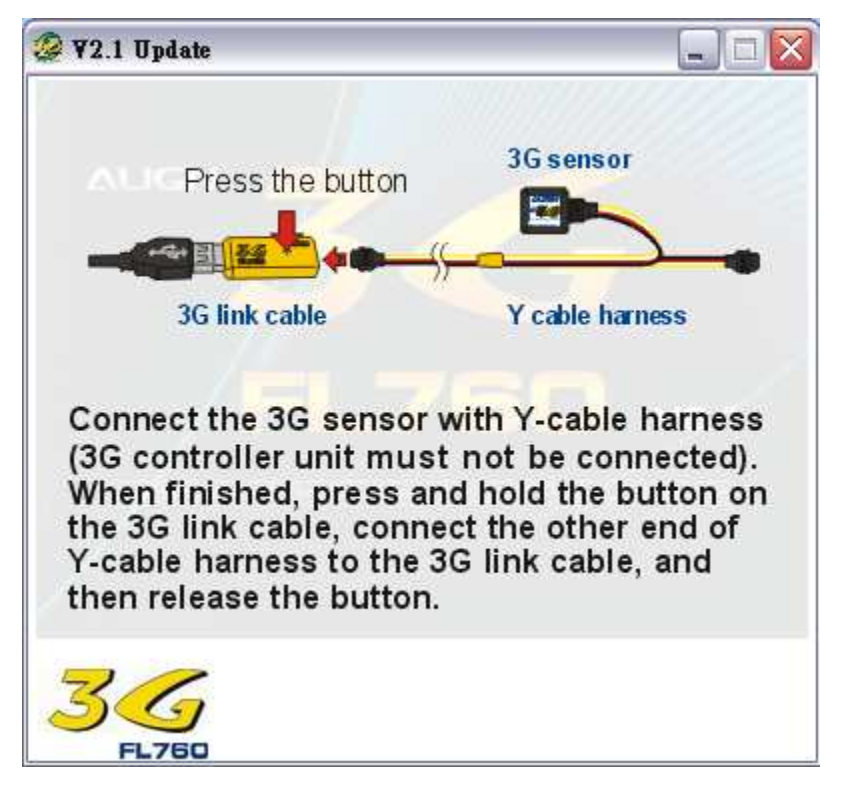

คลิ๊ก "Yes″ เพื่อเริ่ม update sensor

| ¥2.1 Update 🛛 🔀                           |
|-------------------------------------------|
| Your 3G can update to V2.1, are you sure? |
| <u>是(Y)</u> 否(N)                          |

คลิ๊ก "No″ เพื่อหยุดการ update

#### กำลัง Update ตามภาพ

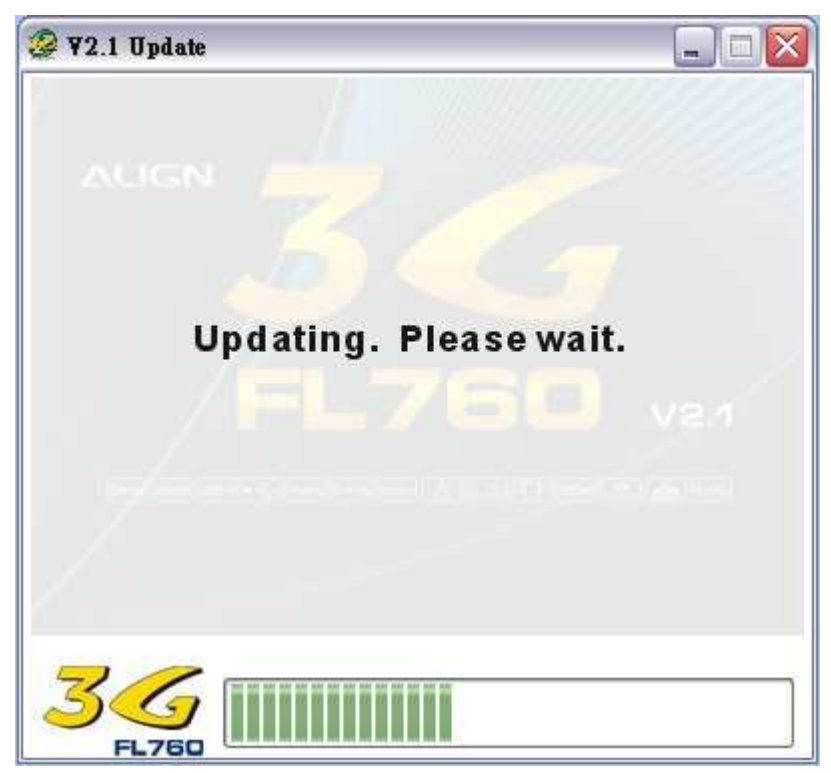

้ตรวจสอบอีกครั้งว่า สาย 3G link ได้เชื่อมต่อแล้ว คลิ๊ก "Yes″ เพื่อขึ้นตอนถัดไป

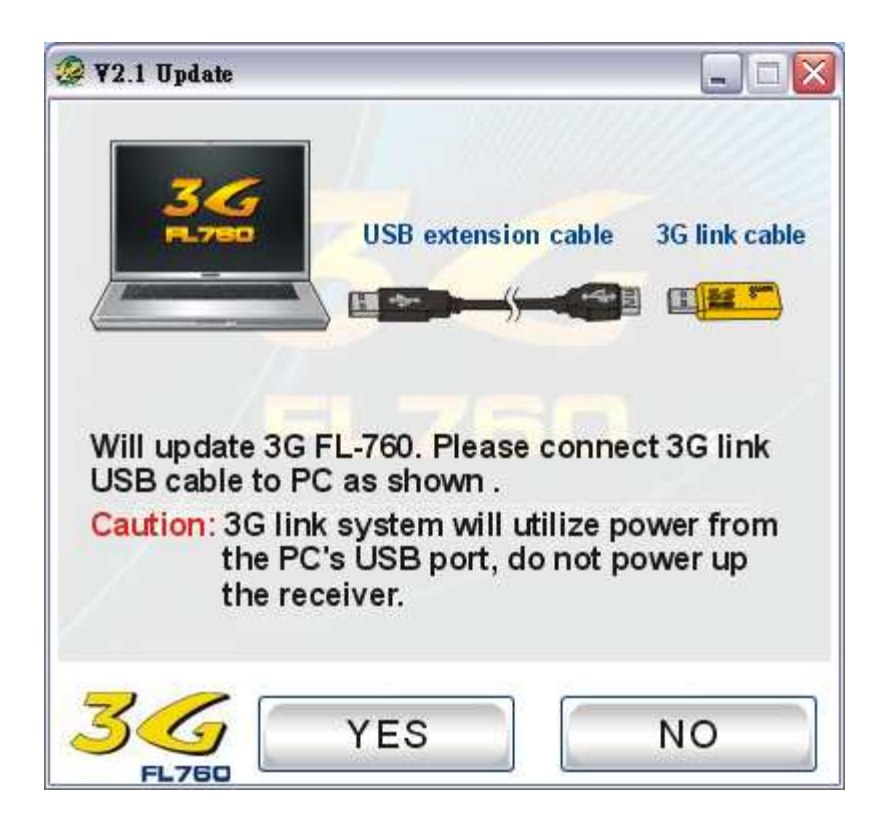

ต่อสาย Y-cable harness กับชุด 3G controller และ สาย 3G link ตามภาพ

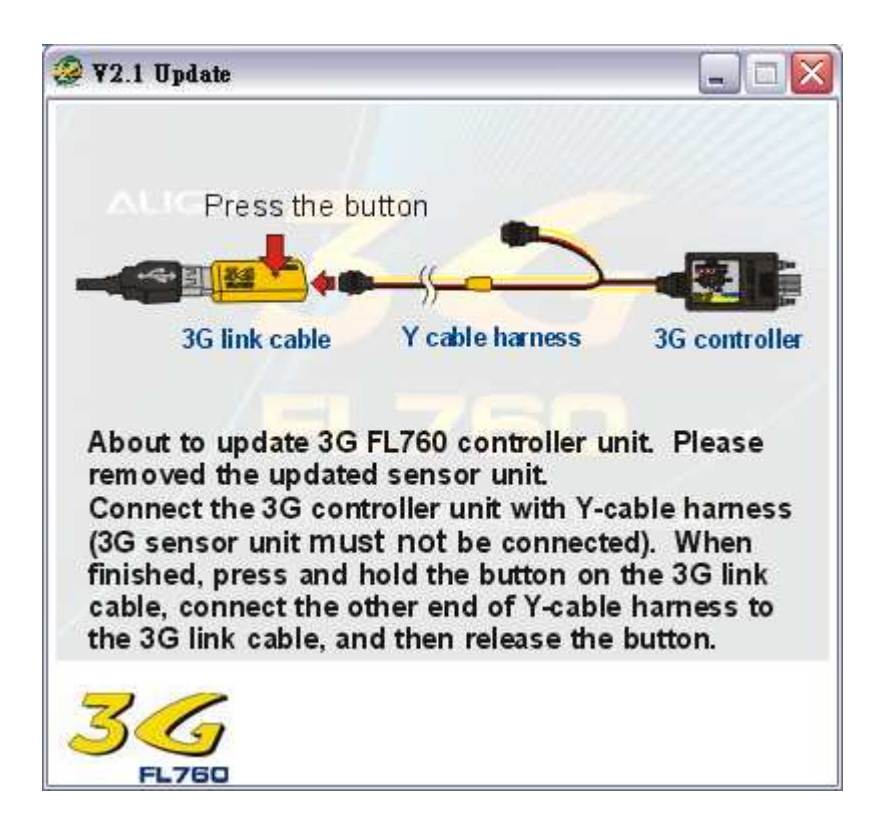

คลิ๊ก "Yes" เพื่อเริ่ม update controller

| ¥2.1 Update                              | K) |
|------------------------------------------|----|
| Your 3G can update to V2.1, are you sure | ?  |
| 图 图 图 图 图 图                              |    |

คลิ๊ก "No″ เพื่อหยุดการ update

#### กำลัง update ตามภาพ

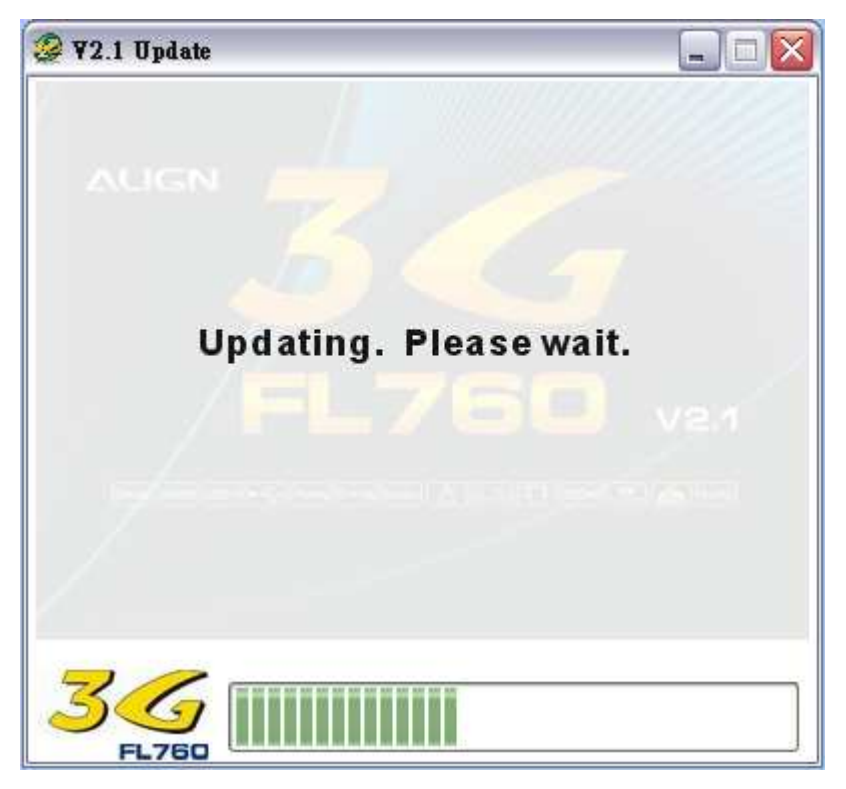

หลังเสร็จจาก update ให้ reset AIL/ELEV gain dial ไปยังตำแหน่ง 12 นาฬิกา

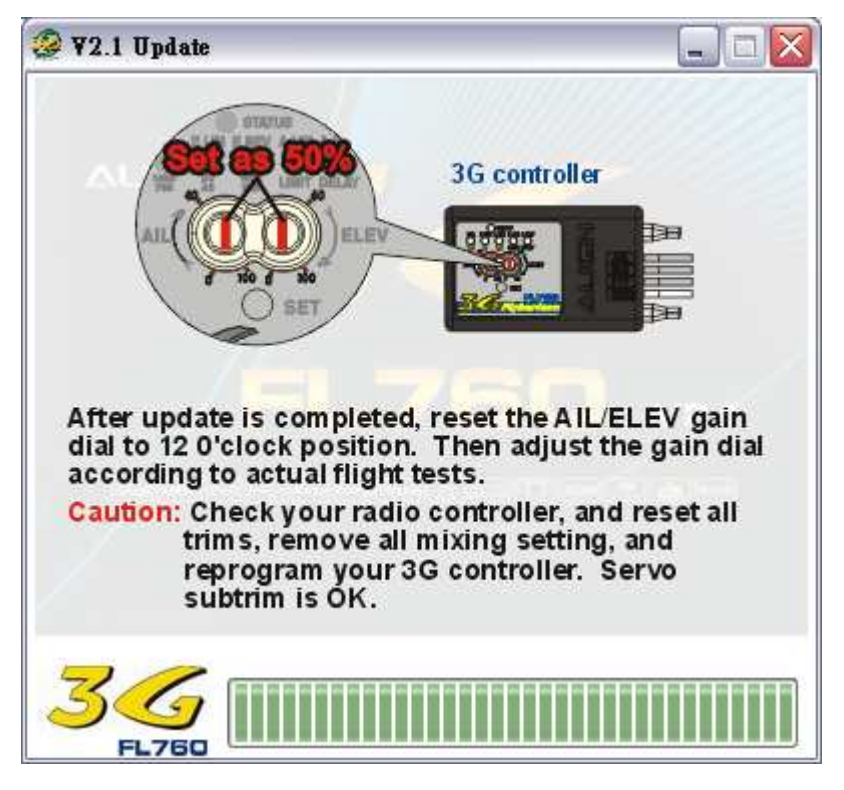

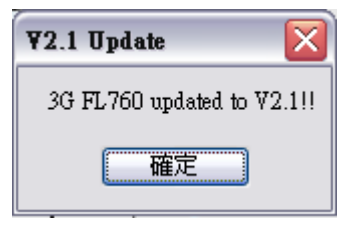

คลิ๊ก "OK" เพื่อออกจากการติดตั้ง

# 3. <u>การติดตั้ง PC configuration GUI</u>

คลิ๊ก "Start" -> "Programs" -> ALIGN 3G -> 3G V2.1

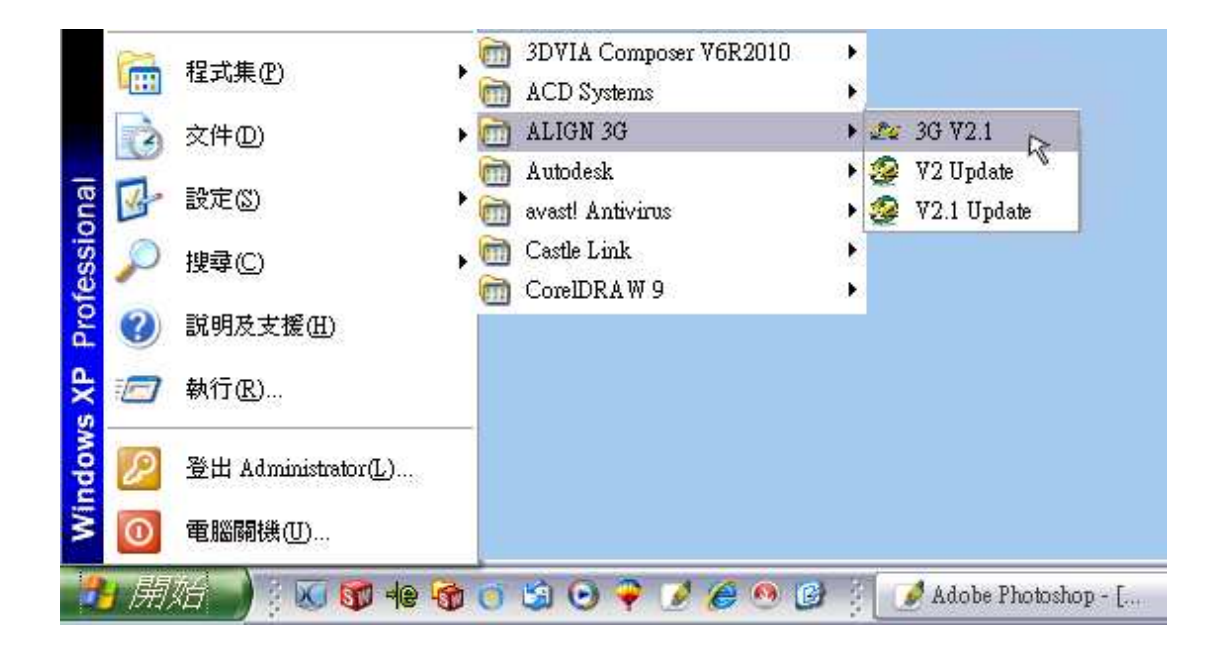

หรือ คลิ๊ก 2 ครั้งที่ 3G FL760 USB Link ที่ desktop

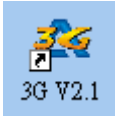

#### จอจะปรากฏดังภาพ

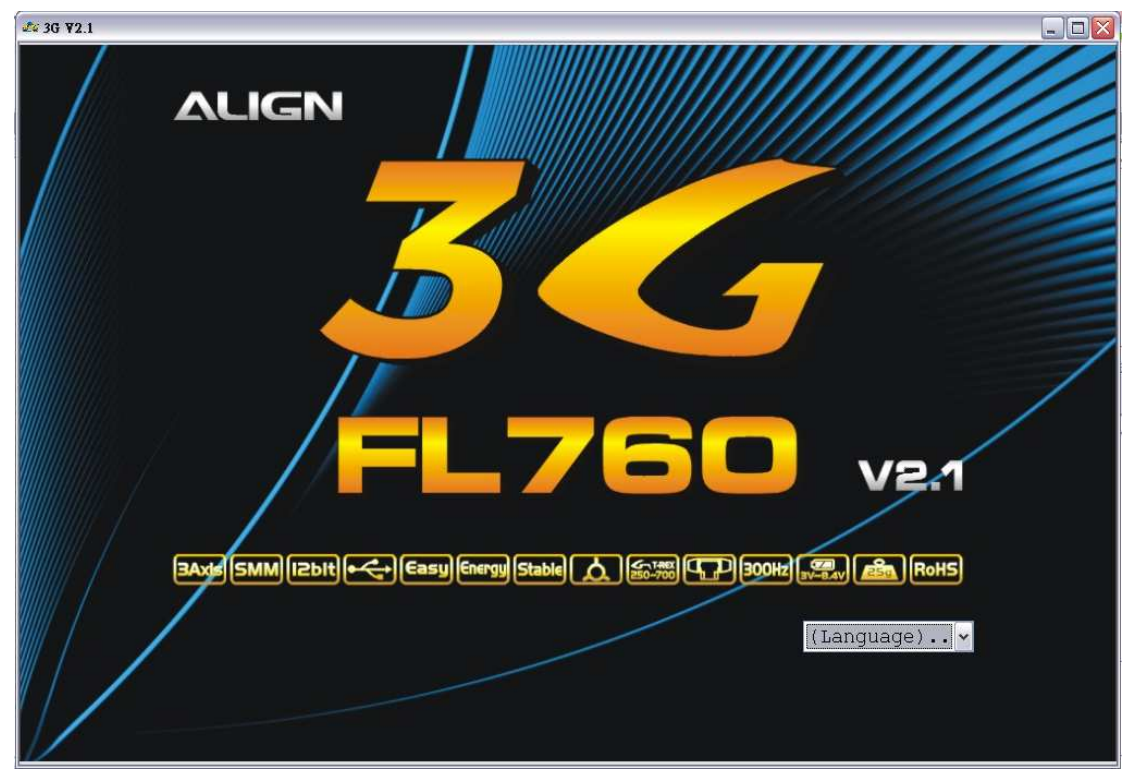

#### เลือกภาษา

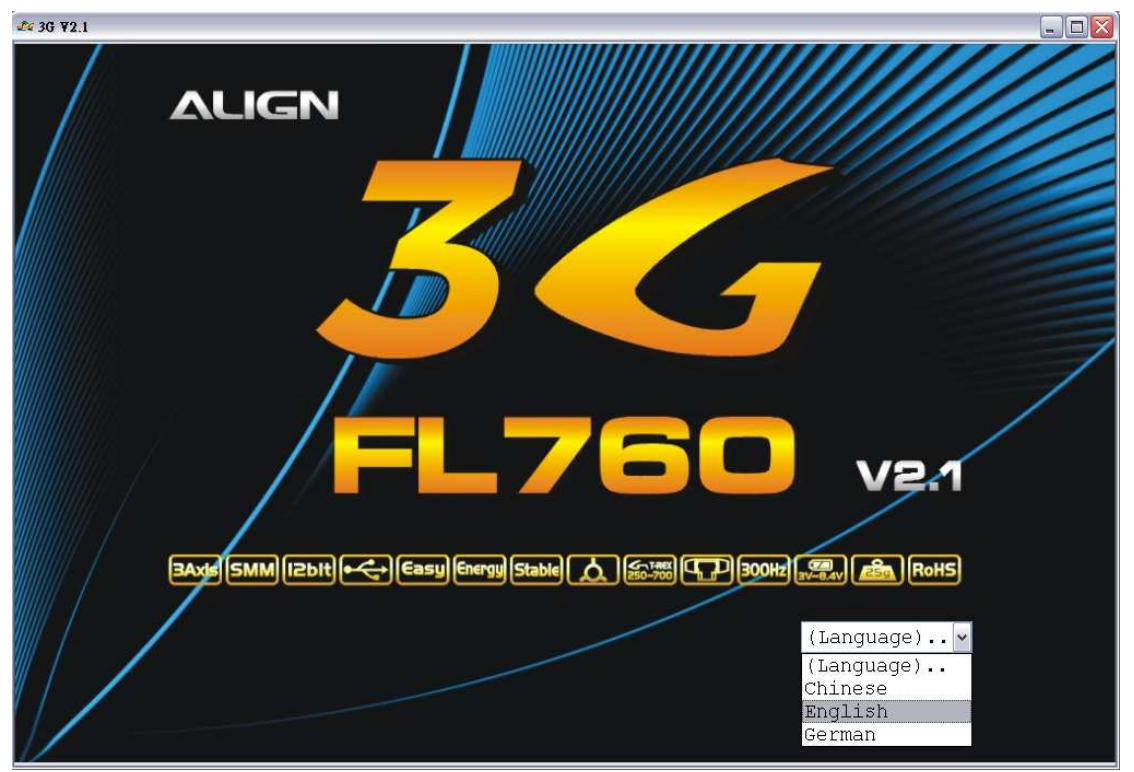

ซอฟแวร์จะเข้าไปยัง PC Configuration GUI หลังจากที่ได้เลือกภาษาแล้ว การเชื่อมโยงจะทำให้ท่านสามารถปรับตั้งค่า aileron, elevator, rudder และอื่นๆ ตามที่ท่านต้องการ โดยคำสั่งการแสดงและคำสั่งการแสดงการตั้งค่า 3G สามารถทำให้ท่านเช็คการตั้งค่า 3G ต่างๆ ของท่านได้

| <b>₫</b> ⊈ 3G ¥2.1                                                                                                    |                                                                                                    |                          |                                    |
|----------------------------------------------------------------------------------------------------|----------------------------------------------------------------------------------------------------|--------------------------|------------------------------------|
| Aileron Parameter Setting                                                                                                    | Elevator Parameter Setting Rudder Parameter Setting Miscellaneous Setting Command di Aileron Cnotrol Rate                                                                                                    | splay 30 Setting display | <b>3G</b><br>FL760                 |
|                                                                                                    | Aileron Total Gain Compensate                                                                                                    | <b>+ H</b> 70            | (Language). 🗸                      |
|                                                                                                    | Roll Lock Gain Adjustment                                                                                                    | ± # 70                   | Urite Settings                     |
|                                                                                                    | Roll Stop Gain Adjustment                                                                                                    | ± ¥ 20                   | Read Settings<br>Open Setting File |
|                                                                                                    | Roll EXP Level Setting                                                                                                    | 1                        | Save Setting File                  |
| Helicopter roll rate i<br>roll rate settings on<br>on your radio, but h<br>roll rate. On the oth<br>too low of SWASH<br>this alleron commar<br>resolution. The actu<br>Note: If the roll rate<br>pitch. Please go ba<br>exceeding the maxi | s a personal preference. This parameter is used to compensate for insufficient<br>your radio. For example, when the AIL SWASHAFR is set to the maximum value<br>igher roll rate is still desired, this value can be increased to achieve even higher<br>er hand, even though the radio's AIL SWASHAFR can be used for lower roll rate,<br>AFR value will reduce command resolution (do not lower past 50%). Instead, use<br>do compensate parameter to reduce roll rate, while maintaining command<br>ual roll rate after compensation will be displayed in "Command display<br>is still insufficient after increasing this parameter, there may not be enough cyclic<br>ck to the 36 (fybarless system setup and increase the cyclic pitch, but not<br>mum pitch as recommended in the manual. | Roll Rate                | 36 Update                          |

เชื่อมสาย Y Harness กับ 3G controller unit 3Gsensor และ 3G Link เข้าด้วยกัน หลังจากต่อสายเสร็จเรียบร้อยแล้ว ให้เปิดวิทยุ และ Receiver

ข้อควรระวัง: อย่าต่อสาย motor ไว้เพราะmotorจะหมุนและอาจเกิดอุบัติเหตุได้

ตัวอย่างการต่อสาย

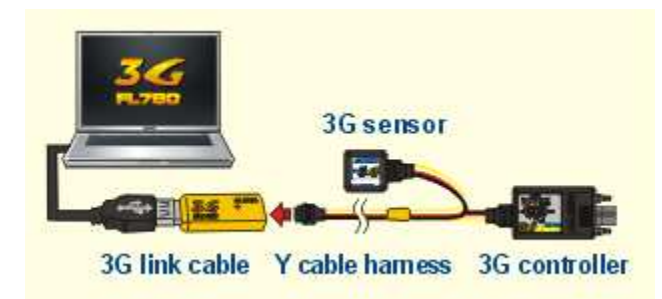

หลังจากเปิด 3G แล้ว คลิ๊คที่ 3G Link เพื่อเชื่อมต่อ PC กับ 3G controller unit ภาพข้างล่างแสดงถึงสถานะ และโปรแกรมจะ load ค่าต่างๆใน 3G โดยอัตโนมัติ

| <b>2</b> 2 3G ¥2.1                         |                                                                                                    |                           |                   |
|--------------------------------------------|----------------------------------------------------------------------------------------------------|---------------------------|-------------------|
| Aileron Parameter Setting                  | Elevator Parameter Setting    Rudder Parameter Setting    Miscellaneous Setting    Command display    3G S                                       | Setting display           | 1144              |
|                                            | Aileron Cnotrol Rate                                                                                                    |                           | 1544              |
|                                            |                                                                                                    | 80                        |                   |
|                                            |                                                                                                    |                           | FL760             |
|                                            | Aileron Total Gain Compensate                                                                                                    |                           | (Language). 🗸     |
|                                            | H                                                                                                    | 10                        | 36 Link           |
|                                            | Poll Look Coix Alisatement                                                                                                    |                           | Link Up           |
|                                            |                                                                                                    | <b>H</b> 70               |                   |
|                                            |                                                                                                    |                           | Write Settings    |
|                                            | Poll Ston Gain Adjustment                                                                                                    |                           | Read Settings     |
|                                            |                                                                                                    | 20                        |                   |
|                                            | 2                                                                                                    |                           | Open Setting File |
|                                            | Poll FYP I evel Setting                                                                                                    |                           | Save Setting File |
|                                            |                                                                                                    | 1                         | Setting 🖌         |
| -                                          |                                                                                                    |                           |                   |
| the Y-cable harnes<br>normal startup seq   | s, then turn on the power on radio TX and RX. After 3G's<br>uence completes, click on this "3G Link, j button to                                 |                           |                   |
| establish data con<br>will be indicated by | nection between PC and 3G system. Successful connection the status under the status under the status button. The status under the status button. | 3G sensor                 |                   |
| program will auton                         | atically read the current 3G setting parameters upon link up.                                                                                    |                           | - 3 Co Update     |
| while progra                               | mming the 3G system. 3G link cable Y cal                                                                                                    | ble harness 3G controller |                   |

### เมื่อสถานะเชื่อมโยงแล้ว

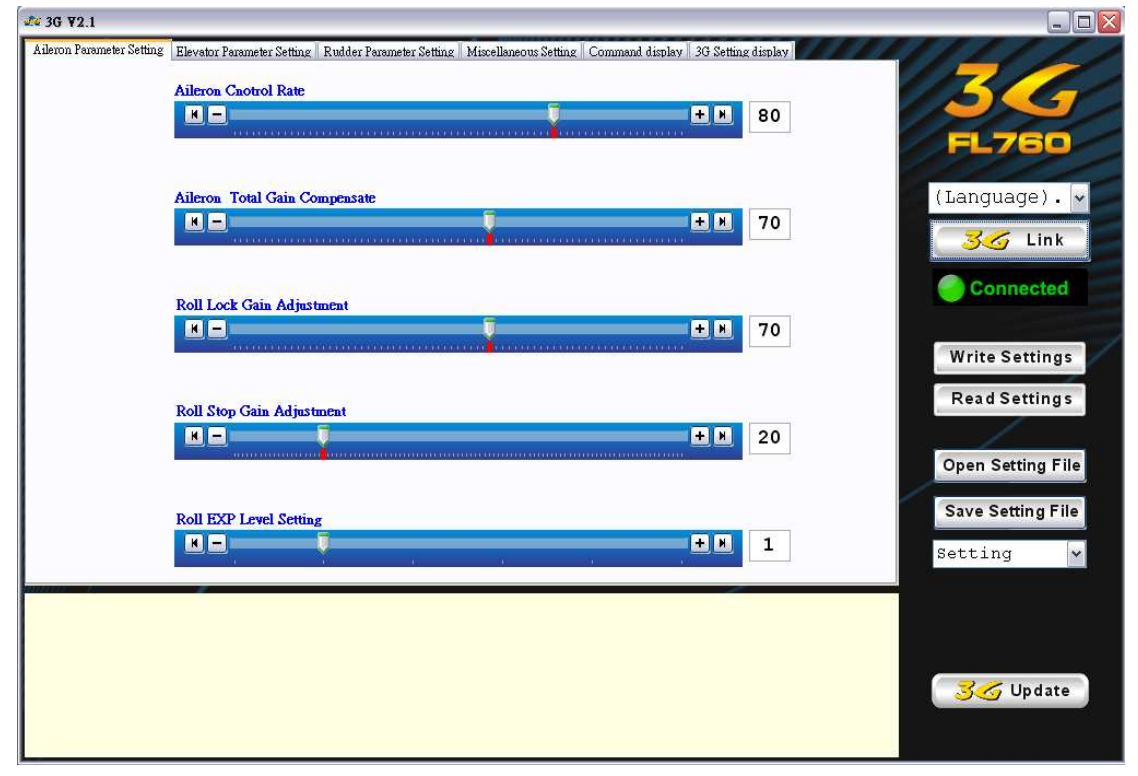

ท่านสามารถคล๊คที่ "Write Setting" เพื่อตั้งค่า 3G หรือคลิ๊ค "Read Setting" เพื่ออ่านค่า 3G ที่ตั้งค่าอยู่แล้ว สถานะ (status) จะบอกขณะที่อ่านค่าหรือตั้งค่าอยู่

| 🌌 3G ¥2.1                             |                                                                                                    |                                                                                                    |
|---------------------------------------|----------------------------------------------------------------------------------------------------|----------------------------------------------------------------------------------------------------|
| Aileron Parameter Setting             | Elevator Parameter Setting Rudder Parameter Setting Miscellaneous Setting Command display 3G Setting displ | ay and a second second s |
|                                       | Aileron Cnotrol Rate                                                                                       |                                                                                                    |
|                                       | K =                                                                                                    |                                                                                                    |
|                                       |                                                                                                    | FL760                                                                                                    |
|                                       |                                                                                                    |                                                                                                    |
|                                       | Aileron Total Gain Compensate                                                                              | (Language). 👻                                                                                                    |
|                                       |                                                                                                    |                                                                                                    |
|                                       |                                                                                                    |                                                                                                    |
|                                       | Doll Look Coin Adinament                                                                                   | Transferring                                                                                                    |
|                                       |                                                                                                    |                                                                                                    |
|                                       |                                                                                                    | Write Settings                                                                                                    |
|                                       |                                                                                                    |                                                                                                    |
|                                       | Roll Stop Gain Adjustment                                                                                  | Read Settings                                                                                                    |
|                                       | H = + H 20                                                                                                 |                                                                                                    |
|                                       |                                                                                                    | Open Setting File                                                                                                    |
|                                       |                                                                                                    | Save Setting File                                                                                                    |
|                                       | Roll EXP Level Setting                                                                                     |                                                                                                    |
|                                       |                                                                                                    | Setting 🗸                                                                                                    |
|                                       |                                                                                                    |                                                                                                    |
| Any changes mad<br>button before taki | e in the configuration GUI must be written to 3G using this<br>ng effect.                                  |                                                                                                    |
|                                       |                                                                                                    |                                                                                                    |
|                                       |                                                                                                    | 3 G Update                                                                                                    |
|                                       |                                                                                                    |                                                                                                    |
|                                       |                                                                                                    |                                                                                                    |

ท่านสามารถคลิ๊ค "Open Setting File" เพื่อตั้งค่า file จาก PC หรือคลิ๊ค "Save Setting File" เพื่อ save ค่าทีได้ตั้งไว้

|               | 閲啓     |                    |              |   |         | ? 🔀 | EL76         |
|---------------|--------|--------------------|--------------|---|---------|-----|--------------|
|               | 查詢():  | 🛅 My_setting       |              | ~ | G 🛊 🖻 🗔 | •   |              |
| Aileron Total | 我最近的文件 | ALIGN_sys          |              |   |         |     | (Language    |
|               |        |                    |              |   |         |     | <u>33</u> Li |
|               | 点面     |                    |              |   |         |     | Connec       |
|               |        |                    |              |   |         |     |              |
| 10000         | 我的文件   |                    |              |   |         |     | Write Setti  |
| Doll Stor Cai |        |                    |              |   |         |     | Read Setti   |
| Kon Stop Gan  | 我的電腦   |                    |              |   |         |     |              |
|               | 網路上的芳鄰 | <b>推荐 (11)</b> 。   | and the set  |   | 44      | 問題の | Open Setting |
|               |        | 備有(U).<br>檔案類型(I): | txt檔(*.bxt)  |   | ~       | 取消  | Save Setting |
|               | Ţ      |                    | Laurancessor |   | + * 1   |     |              |
|               | u -    | 0                  |              |   |         |     |              |
|               |        |                    |              |   |         |     |              |
|               |        |                    |              |   |         |     |              |

ท่านสามารถดูค่ามารตฐานใน drop down list ซึ่งมี 2 ค่าที่ได้ตั้งไว้สำหรับ Trex500 -Trex700 และ Trex250 – Trex450 ค่าที่ได้ save ไว้ก็จะแสดงไว้เช่นกัน

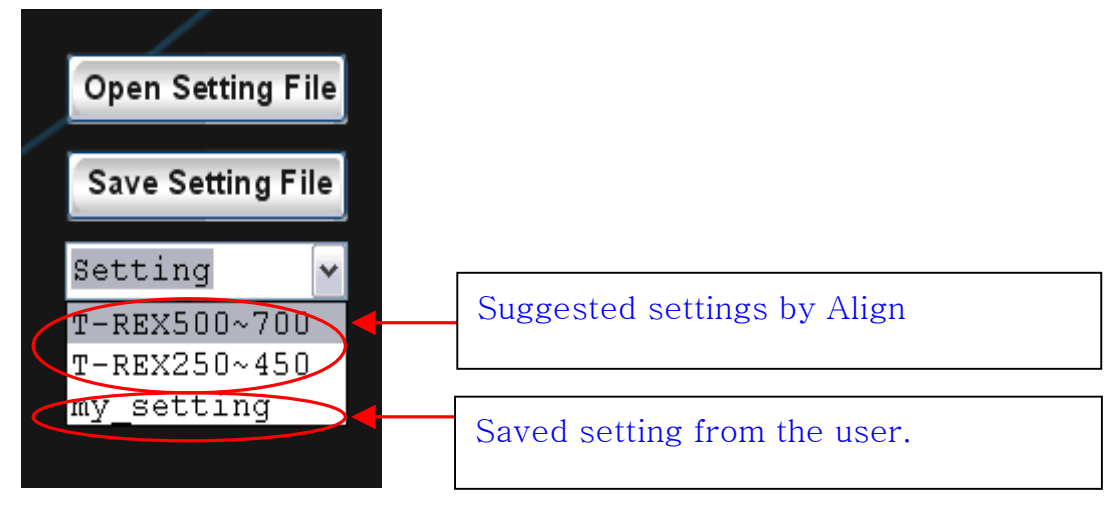

้ท่านสามารถเปลี่ยนภาษาได้ เพียงแต่เลือกภาษาที่ต้องการจาก dropdown list

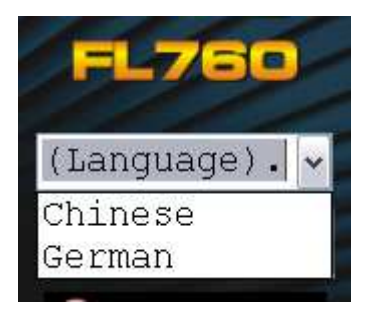